ಬಂದರು ಮತ್ತು ಒಳನಾಡು ಜಲಸಾರಿಗೆ ಇಲಾಖೆ Department of Ports and Inland Water ಹಾರ್ಬರ್ ಕ್ರಾಫ್ಟ್ ಪರವಾನಗಿ ಪ್ರಮಾಣ ಪತ್ರಕ್ಕೆ ಅರ್ಜಿ

#### **Issue of Harbour Craft Licence**

Step 1: Enter the login details

| - → C ■ https://serviceonline.gov.in/configureka/ |                           |                                                                  | * •                                     |
|---------------------------------------------------|---------------------------|------------------------------------------------------------------|-----------------------------------------|
| 500FUS X50FC                                      | ಸೇವಾ ಸಿಂಧು<br>Seva Sindhi | r<br>C                                                           | ale ale ale ale ale ale ale ale ale ale |
| Â                                                 |                           |                                                                  |                                         |
| Apply for Ser                                     | vice                      | Check Your Application Status                                    |                                         |
| Mobile No<br>OTP/Password                         | C Get OTP<br>Type here    | Select Department<br>Select Service<br>Enter your Application ID | •                                       |
| Forget Password   New u                           | ser ? Register here       | Check Status Now                                                 |                                         |
|                                                   |                           |                                                                  |                                         |
| © All Rights Reserved                             |                           | Pow                                                              | vered by SERVICEPLUS                    |

#### Step 2 : Citizen Login will be displayed

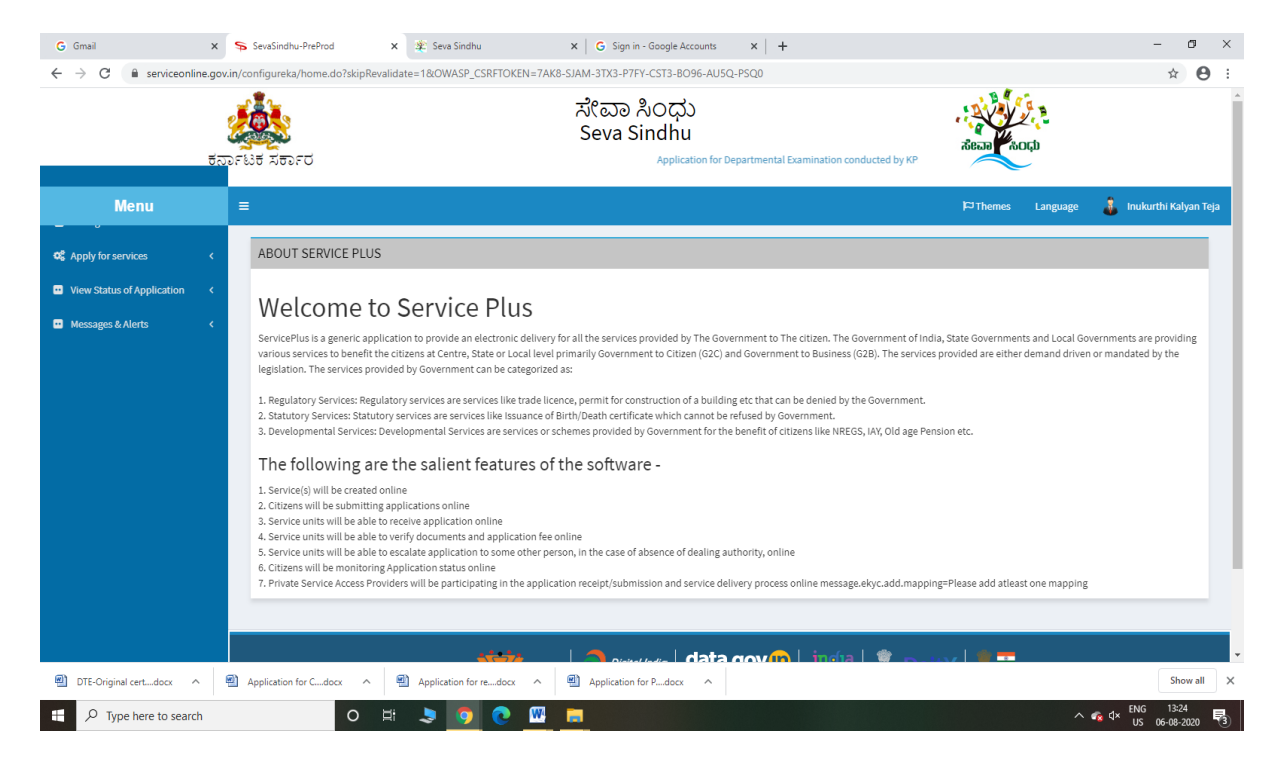

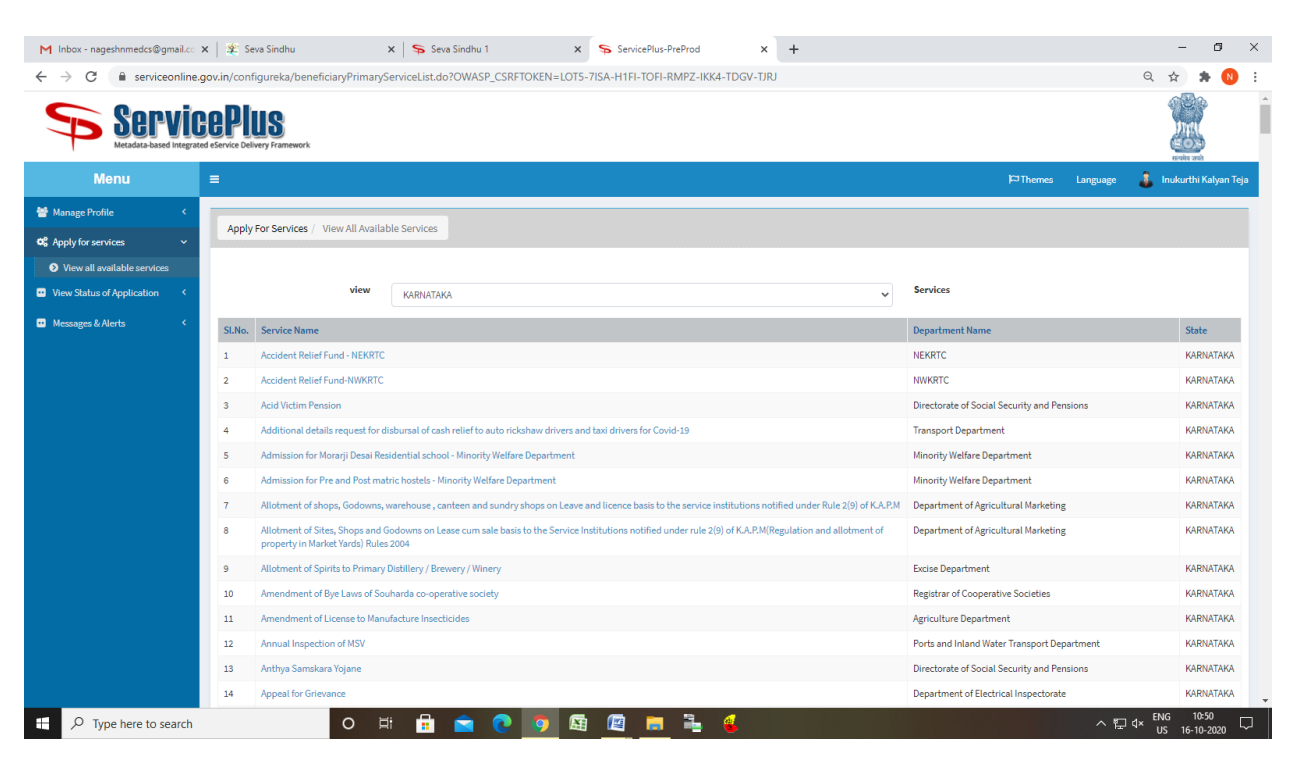

#### Step 3 : Search the required service and click to open

#### Step 4 : Fill the Applicant Details & Photocopies details

| M Inbox - nageshnmedcs@gmail.co                             | 🗙 🛛 🏂 Seva Sindhu 🗙 😽 Seva Sindhu 1 🗙 🛸 ServicePlus- Issue of Ha                                | arbour Cra 🗙 🔯 Easy Kannada Typing - English to 🗙 🕇                    | – a ×                   |
|-------------------------------------------------------------|-------------------------------------------------------------------------------------------------|------------------------------------------------------------------------|-------------------------|
| $\leftrightarrow$ $\rightarrow$ C $\square$ serviceonline.g | gov.in/configureka/renderApplicationForm.do?serviceId=2650003&UUID=877feebe-b092-4c19-8187-da48 | i6199929e&OWASP_CSRFTOKEN=LOT5-7ISA-H1FI-TOFI-RMPZ-IKK4-TDGV-TJRJ&appl | ९ 🖈 🛸 ℕ :               |
| Servic<br>Metadata-based Integrate                          | COPUS<br>et dervice belivery Framework                                                          |                                                                        | Total and               |
| Menu                                                        | =                                                                                               | P Themes Language                                                      | 🔓 Inukurthi Kalyan Teja |
| 😁 Manage Profile 🛛 <                                        |                                                                                                 |                                                                        |                         |
| ✿ Apply for services ✓                                      | ಬಂದರು ಮತ್ತು ಒಳ                                                                                  | ನಾಡು ಜಲಸಾರಿಗೆ ಇಲಾಖೆ                                                    |                         |
| View all available services                                 | Department of P                                                                                 | orts and Inland Water                                                  |                         |
| • View Status of Application <                              | ಹಾರ್ಬರ್ ಕ್ರಾಫ್ಟ್ ಪರವ                                                                            | ಾನಗಿ ಪ್ರಮಾಣ ಪತ್ರಕ್ಕೆ ಅರ್ಜಿ                                             |                         |
| • Messages & Alerts <                                       | Issue of Hart                                                                                   | oour Craft Licence                                                     |                         |
|                                                             | Application Form/ಅರ್ಜಿ                                                                          |                                                                        |                         |
|                                                             | Applicant Photo/ ಅರ್ಜಿದಾರರ ಭಾವಚಿತ್ರ                                                             | Google                                                                 |                         |
|                                                             |                                                                                                 | Choose Fiel download jpg                                               |                         |
|                                                             | Applicant Name/ಅರ್ಜಿದಾರರ ಹೆಸರು                                                                  | Inukurthi Kalyan Teja                                                  |                         |
|                                                             | Name of the Organisation/ಸಂಸ್ಥೆಯ ಹೆಸರು                                                          | ewrewr                                                                 |                         |
|                                                             | Applicant Address/ಅರ್ಜಿದಾರರ ವಿಳಾಸ                                                               | dsfdsf                                                                 |                         |
|                                                             | Mobile Number/ಮೊಬೈಲ್ ನಂಬರ                                                                       | 9956253522                                                             |                         |
|                                                             | Email ID /ఇమేరలో                                                                                | govindgowda6@gmail.com                                                 |                         |
|                                                             | Office for Application/ಅಷ್ಟಿಕೇಶನ್ದಾಗಿ ಕಚೇರಿ                                                     | Hunnavar                                                               | ~                       |
|                                                             | Select Sub office for Honnavar *                                                                | Honnavar                                                               | ~                       |
|                                                             | Manufacturer of Harbour Craft/ಹಾರ್ಬರ್ ಕ್ರಾಫ್ಟ್ ತೆಯಾರಕ *                                         | ewrewr                                                                 |                         |
| Type here to search                                         | o 🖽 🔒 🔁 💿 🜆 🖓 🐂 💺                                                                               | <mark>실</mark> · · · · · · · · · · · · · · · · · · ·                   | ENG 11:37               |

| lakan araa kamada Qamalar       |                                                                                                    |
|---------------------------------|----------------------------------------------------------------------------------------------------|
| M inbox - nagesnnmedcs@gmail.co |                                                                                                    |
|                                 | gyman compared on phase of the construction of the construction o |
|                                 | Declaration/ಫ್ರೆಕ್.ಪಣೆ<br>I hereby declare that the particulars furnished in this form are true to the best of my knowledge/ಈ<br>ಆರ್ಜಿಯಲ್ಲಿ ನಾನು ಒದಗಿಸಿರುವ ಎಲ್ಲಾ ವಿವರಗಳು ಸತ್ಯವಾಗಿರುತ್ತದೆ ಎಂದು ಫ್ರೋಡಿಸುತ್ತೇವೆ.                                                                                                    |
|                                 | Additional Details Apply to the Office* Port Office(Port Offices- Hunnavar ) - Rural/Urban                                                                                                    |
|                                 | Word verification<br>Which is a second above<br>Please enter the characters above above<br>jwc2kaj                                                                                                    |
|                                 | 🖹 Draft 🖹 Submit 🔍 Close 🖉 Reset.                                                                                                    |
|                                 |                                                                                                    |
| pmindia.gov.in                  | Site is technically designed, hosted and maintained by National Informatics Centre<br>Contents on this website is owned, updated and managed by the Ministry of Panchaysti Raj<br>POWERD OF SIGNACEPLUS                                                                                                    |
| P Type here to search           | O [th in] 🔽 🕐 📴 🛗 🚔 🐇 🔹 ^ [P a ku s 16-10-2020                                                                                                    |

Step 5 : Click on I agree checkbox and fill the Captcha Code as given & Submit

## Step 6: A fully filled form will be generated for user verification

| M Inbox - nageshnmedcs@gmail.co     | 🕻 🌋 Seva Sindhu 🗙 🛸 Seva Sindhu 1                                   | x 💊 ServicePlus- Issue of Harbour Cra x 🖪 Easy Kannada Typing - English to x 🕇 + |          |          | - 0                     |
|-------------------------------------|---------------------------------------------------------------------|----------------------------------------------------------------------------------|----------|----------|-------------------------|
| ← → C  ■ serviceonline.ge           | ov.in/configureka/applyPageForm.do?OWASP_CSRFTOKEN=LOT              | 5-7ISA-H1FI-TOFI-RMPZ-IKK4-TDGV-TJRJ&UUID=7ce76d7e-dfa5-48aa-a33a-69d5ba91450e   |          |          | ବ 🛧 🛸 🔕                 |
| Servic<br>Metadata-based Integrated | eprus<br>eservice Delivery Francework                               |                                                                                  |          |          |                         |
| Menu                                |                                                                     |                                                                                  | P Themes | Language | 🤱 Inukurthi Kalyan Teja |
| 😁 Manage Profile 🛛 <                |                                                                     |                                                                                  |          |          |                         |
| 📽 Apply for services 🗸 🗸            | Application Form/అజి౯                                               |                                                                                  |          |          |                         |
| View all available services         | Application Reference Number :                                      | Draft_PI003S/2020/00013                                                          |          |          |                         |
| •• View Status of Application <     | Applicant Photo/ ಅರ್ಜಿದಾರರ ಭಾವಚಿತ್ರ :                               |                                                                                  |          |          |                         |
| •• Messages & Alerts <              | Applicant Name/ಅರ್ಜಿದಾರರ ಹೆಸರು :                                    | Inukurthi Kalyan Teja                                                            |          |          |                         |
|                                     | Name of the Organisation/ಸ೦ಸ್ಮಯ ಹೆಸರು :                             | ewrewr                                                                           |          |          |                         |
|                                     | Applicant Address/ಅರ್ಜಿದಾರರ ವಿಳಾಸ :                                 | dsfdsf                                                                           |          |          |                         |
|                                     | Mobile Number/ಮೊಬೈಲ್ ನಂಬರ :                                         | 9956253522                                                                       |          |          |                         |
|                                     | Email ID /ಇವರು (ಲ್ :                                                | govindgowda6@gmail.com                                                           |          |          |                         |
|                                     | Office for Application/ಅಪ್ಪಿಕೇಶನ್ಗಾಗಿ ಕಚೇರಿ :                       | Hunnavar                                                                         |          |          |                         |
|                                     | Select Sub office for Honnavar :                                    | Honnavar                                                                         |          |          |                         |
|                                     | Manufacturer of Harbour Craft/ಹಾರ್ಬರ್ ಕ್ರಾಫ್ಟ್ ತೆಯಾರಕ :             | ewrewr                                                                           |          |          |                         |
|                                     | Name of the Harbour craft/ ನಾವೆಯ ಹೆಸರು :                            | erewr                                                                            |          |          |                         |
|                                     | Year of Manufacturing of harbour craft/ಉತ್ಪಾದನೆಯ ವರ್ಷ :             | 2019                                                                             |          |          |                         |
|                                     | a)Net/ನಿವ್ವಳ :                                                      | 4545                                                                             |          |          |                         |
|                                     | b)Gross/ಒಟ್ಟು :                                                     | 3444                                                                             |          |          |                         |
|                                     | a)Breadth(mt)/ ಅಗಲ (ಮಿೇ.) :                                         | 33                                                                               |          |          |                         |
|                                     | b)Depth (mt)/පාಳ (බොද.) :                                           | 33                                                                               |          |          |                         |
|                                     | c)Length (mt)/ಉದ್ದ(ಮೀ.) :                                           | 4                                                                                |          |          |                         |
|                                     | Competency Certificate No. (Sakshmata Pramaan Patra) :              | 4553454                                                                          |          |          |                         |
|                                     | Nature of employment/ಉದ್ಯೋಗದ ರೀತಿ :                                 | tert                                                                             |          |          |                         |
|                                     | Limits of plying/ಚಲಿಸುವ ಮಿತಿಗಳು :                                   | rter                                                                             |          |          |                         |
|                                     | Number of crew/ ಸಿಬ್ಬಂದಿ ಸಂಖ್ಯೆ :                                   | 5435                                                                             |          |          |                         |
|                                     | Name of the Tindal/master/Serang / ಟಿಂಡಲ್ / ಮಾಸ್ಟರ್ / ಸೆರಾಂಗ್ ಹೆಸರು | Rajesh rterte terter                                                             |          |          |                         |

| nbox - nageshnmedcs@gmail.co | 🗙   🌋 Seva Sindhu 🗙 🛛 🦐 Seva Sindhu 1                          | 1 🗙 🦐 ServicePlus- Issue of Harbour Cra 🗴 🔯 Easy Kannada Typing - English to 🗙 🕇 🕂                                                                                                    | - 0                                 |
|------------------------------|----------------------------------------------------------------|----------------------------------------------------------------------------------------------------|-------------------------------------|
| → C                          | .gov.in/configureka/applyPageForm.do?OWASP_CSRFTOKEN           | I=LOT5-7ISA-H1FI-TOFI-RMPZ-IKK4-TDGV-TJRJ&UUID=7ce76d7e-dfa5-48aa-a33a-69d5ba91450e                                                                                                    | ० 🛧 🔺 🚺                             |
|                              | d).RPM/ಅಪ್ ಪಿ ಎಂ :                                             | dfdef                                                                                                    |                                     |
|                              | Life Jackets :                                                 | 45                                                                                                    |                                     |
|                              | Lifebuoys :                                                    | 4                                                                                                    |                                     |
|                              | Buoyancy Apparatus :                                           | 54                                                                                                    |                                     |
|                              | DCP (9L capacity) :                                            | 45                                                                                                    |                                     |
|                              | Mechanical Foam (9L capacity) :                                | 454                                                                                                    |                                     |
|                              | Watertype :                                                    | 545                                                                                                    |                                     |
|                              | Fire Fighting Pump :                                           | 455                                                                                                    |                                     |
|                              | Select the plying/ Capacity Requirement / ಸಾಮರ್ಥ್ಮದ ಅವಶ್ಯಕತೆ : | Carrying capacity up to 100 M.T.                                                                                                    |                                     |
|                              | Other Information if any: /ಇತರೆ ಮಾಹಿತಿಗಳು ಇದ್ದಲ್ಲಿ :           | fdgfg                                                                                                    |                                     |
|                              | hiddenDOB :                                                    | 04-02-1991                                                                                                    |                                     |
|                              | Beclamtion/Tr Of mini                                          |                                                                                                    |                                     |
|                              | Additional Details                                             |                                                                                                    |                                     |
|                              | Additional Details                                             |                                                                                                    |                                     |
|                              | Apply to the Office                                            | Port Office(Port Offices- Hunnavar )                                                                                                    |                                     |
|                              | 16/10/2020 11:38:46 IST                                        |                                                                                                    | http://serviceonline.gov.in/configu |
|                              |                                                                | E Edit                                                                                                    | to initiate new application         |
|                              |                                                                |                                                                                                    |                                     |
|                              | MINISTA                                                        |                                                                                                    |                                     |
|                              | Minust                                                         | Ste is technically designed, hosted and managed by the Ministry of Panchagati Rgi POMINDIA  Ste is technically designed, hosted and managed by the Ministry of Panchagati Rgi POMINDIA |                                     |

## Step 7 : Click on Attach Annexure

## Step 8: Attach the annexures and save them

| Inbox - nageshnmedcs@gmail.co 🗙 📔 🐲 Seva Sir       | idhu 🗙 🗣 Seva Sindhu 1                            | × ServicePlus- Issue of Harbour Cra ×                                            | 🔀 Easy Kannada Typing - English to 🗙 🕇 🕂                 | - 0                    |
|----------------------------------------------------|---------------------------------------------------|----------------------------------------------------------------------------------|----------------------------------------------------------|------------------------|
| $\rightarrow$ C $($ serviceonline.gov.in/configure | ka/editViewAnnexure.do?OWASP_CSRFTOKEN=LOT5-7ISA- | H1FI-TOFI-RMPZ-IKK4-TDGV-TJRJ&coverage                                           | LocationId=19658&serviceId=2650003&citizen_Id=10840757&a | pplld= 🔍 🛧 🎓 🚺         |
| Serang                                             | Certificate / Driving Licence                     | Serang Certificate / Driving Licence                                             | Choose File sample.pdf                                   |                        |
|                                                    |                                                   | Document Format                                                                  | Scan                                                     |                        |
| Engine                                             | Invoice *                                         | Engine Invoice                                                                   | ✓ Choose File sample.pdf                                 |                        |
|                                                    |                                                   | Document Format                                                                  | Scan                                                     |                        |
| Photo                                              | of the Boat                                       |                                                                                  | Fetch from DigiLocker                                    |                        |
|                                                    |                                                   | Photo of the Boat<br>Document Format                                             | Scan                                                     |                        |
|                                                    |                                                   |                                                                                  | Fetch from DigiLocker                                    |                        |
| Layout                                             | Plan of the Boat                                  | Layout Plan of the Boat                                                          | Choose File sample.pdf                                   |                        |
|                                                    |                                                   | O Document Format                                                                | Scan                                                     |                        |
| Notariz                                            | ed Affidavit Complying all conditions             | Notarized Affidavit Complying all conditions                                     | Choose File sample.pdf                                   |                        |
|                                                    |                                                   | Document Format                                                                  | Scan                                                     |                        |
|                                                    |                                                   |                                                                                  | Setch from DigiLocker                                    |                        |
| List of L                                          | Ite Saving Appliances                             | List of Life Saving Appliances                                                   | Choose File sample.pdf                                   |                        |
|                                                    |                                                   |                                                                                  | S Fetch from DigiLocker                                  |                        |
|                                                    |                                                   |                                                                                  |                                                          |                        |
|                                                    |                                                   |                                                                                  | 🗅 Save Annes                                             | kure 🛛 🗙 Cancel 🗲 Back |
|                                                    |                                                   |                                                                                  |                                                          |                        |
|                                                    |                                                   |                                                                                  |                                                          |                        |
|                                                    | MINISTRY OF PANCHAYATI R                          | AJ Digital India: Qata.gov                                                       | 🦉 I.govin 🛛 🙇 Deity 🗍 📕 phindia                          |                        |
|                                                    |                                                   | Site is technically designed, hosted and maintained by                           | National Informatics Centre                              |                        |
|                                                    |                                                   | Contents on this website is owned, updated and managed<br>POWERED BY SERVICEPLUS | by the Ministry of Panchayati Raj<br>S                   |                        |
| O. Turna hara ta saarsh                            |                                                   | 🔁 🕅 🖿 E. 6                                                                       |                                                          | A 11:40                |

| C a serviceonline ( | n popring configures/addtSaveAppevure.do20WASP_CSPET                                                                                                    | CAREN - LOTS-7/58-H1ELTOEL-RMP7-IKKA-TDGV-TIPI8/appl/d-352468/citizenId-108407578/directSubmit/ hack-N                                                                         | 0 🛧 🛸               |
|---------------------|----------------------------------------------------------------------------------------------------|----------------------------------------------------------------------------------------------------|---------------------|
|                     | Jovany consigneration of the state of the state of the st | okervezoroznani menori nikim zerkiter boten biotegypilozobzetok krzenioz noten ostani kanadobni kana kana krzen                                                                | ~ ~ ~               |
|                     | I hereby declare that the particulars furnished in this form                                                                                                    | are true to the best of my knowledne/ಹ ಅಡಿದಯಲ್ಲಿ ವಾದು ಬದರಿಸಿರುವ ಎಲ್ಲಾ ವಿನಯಗಳು ಪತ್ರವಾರಿಯತನ ಎಂದು ಘೋಷಿತುತೇವೆ                                                                      |                     |
|                     | The coy accure that the particular furnishes in this form                                                                                                    |                                                                                                    |                     |
|                     | I Agree :                                                                                                    | Yes                                                                                                    |                     |
|                     | Annexure List                                                                                                    |                                                                                                    |                     |
|                     | 1) Report from Surveyor                                                                                                    | Report from Surveyor                                                                                                    |                     |
|                     | 2) Crew List and Insurance                                                                                                    | Crew List and Insurance                                                                                                    |                     |
|                     | 3) Photo Identity Proof                                                                                                    | Aadhar/Ration card/passport/voter card/other govt issued ID                                                                                                    |                     |
|                     | 4) Insurance                                                                                                    | Insurance                                                                                                    |                     |
|                     | 5) Ownership Proof                                                                                                    | Ownership Proof                                                                                                    |                     |
|                     | 6) Builder Certificate                                                                                                    | Builder Certificate                                                                                                    |                     |
|                     | 7) Serang Certificate / Driving Licence                                                                                                    | Serang Certificate / Driving Licence                                                                                                    |                     |
|                     | 8) Engine Invoice                                                                                                    | Engine Invoice                                                                                                    |                     |
|                     | 9) Photo of the Boat                                                                                                    | Photo of the Boat                                                                                                    |                     |
|                     | 10) Layout Plan of the Boat                                                                                                    | Layout Plan of the Boat                                                                                                    |                     |
|                     | 11) Notanzeo Amoavir Complying an conditions     12) List of Life Saving Appliances                                                                                                    | Notanzeo Amodwi Comprying an conductors                                                                                                    |                     |
|                     |                                                                                                    |                                                                                                    |                     |
|                     | Additional Details                                                                                                    |                                                                                                    |                     |
|                     | Apply to the Office                                                                                                    | Port Office(Port Offices- Hunnavar )                                                                                                    |                     |
|                     |                                                                                                    |                                                                                                    |                     |
|                     |                                                                                                    | 🖹 Make Payment 🛛 🤤 Cancel                                                                                                    | rint 📄 Download PDF |
|                     |                                                                                                    |                                                                                                    |                     |
|                     | мі                                                                                                    |                                                                                                    |                     |
|                     |                                                                                                    | Site is technically designed, hosted and maintained by National Informatics Centre<br>Contents on this website is owned, updated and manased by the Ministry of Panchavall Raj |                     |
|                     |                                                                                                    | POWERED BY SERVICEPLUS                                                                                                    |                     |

# Step 9: Saved annexures will be displayed

## Step 10: Click on Make Payment and proceed

| M Inbox - nageshnmedcs@gmail.co                                 | 🗙 🛛 🌋 Seva Sindhu 🛛 🗙 🖌 🦻 Seva S               | indhu 1                | × 🦻 Service          | Plus- Issue of Harbour Cra 🗙 | Easy Kannada Typing - English to | ×   +           |                      | - ø ×                   |
|-----------------------------------------------------------------|------------------------------------------------|------------------------|----------------------|------------------------------|----------------------------------|-----------------|----------------------|-------------------------|
| $\leftrightarrow$ $\rightarrow$ C $\cong$ serviceonline.        | ov.in/configureka/proccedToPayment.do?OWASP_CS | RFTOKEN=LOT5-7IS       | A-H1FI-TOFI-RMP      | -IKK4-TDGV-TJRJ              |                                  |                 |                      | २ 🛧 🗯 ℕ :               |
| Servic<br>Metadata-based Integrate                              | deService Delivery Framework                   |                        |                      |                              |                                  |                 |                      |                         |
| Menu                                                            | =                                              |                        |                      |                              |                                  | <b>P</b> Themes | Language             | 🧯 Inukurthi Kalyan Teja |
| 誉 Manage Profile 🛛 🔇 🖌                                          | PAYMENT DETAILS                                |                        |                      | ISSUE                        | OF HARBOUR CRAFT LICENCE         |                 |                      |                         |
| OC Apply for services     ✓       ● View all available services |                                                | Mode Of Payment        | 🖲 Cash 🔿 Bill [      | esk Payment 🔿 Paytm          |                                  |                 |                      |                         |
| • View Status of Application <                                  |                                                | Application Fee        | 1160.0               |                              |                                  |                 |                      |                         |
| <ul> <li>Messages &amp; Alerts</li> </ul>                       | Total Amou                                     | nt to be paid (in Rs.) | 1160.0               |                              |                                  |                 |                      |                         |
|                                                                 |                                                | Receipt No. *          | 555                  |                              |                                  |                 |                      |                         |
|                                                                 |                                                | Payment Date *         | 16/10/2020           |                              |                                  | Ĭ               | i                    |                         |
|                                                                 |                                                |                        | (Select last 20 days | from current date)           |                                  |                 |                      |                         |
|                                                                 |                                                |                        |                      |                              |                                  | 🖺 Mai           | ke Payment OI        | Reset S Cancel          |
|                                                                 |                                                |                        |                      |                              |                                  |                 |                      |                         |
|                                                                 |                                                |                        |                      |                              |                                  |                 |                      |                         |
|                                                                 |                                                |                        |                      |                              |                                  |                 |                      |                         |
|                                                                 |                                                |                        |                      |                              |                                  |                 |                      |                         |
|                                                                 |                                                |                        |                      |                              |                                  |                 |                      |                         |
|                                                                 |                                                |                        |                      | India data.gov               | Deity                            |                 |                      |                         |
| 🗄 🔎 Type here to search                                         | o # 🔒                                          | <b>a</b> 💽 👳           |                      | <b>=</b> 🔒 💰                 |                                  |                 | <ul> <li></li> </ul> | × ENG 11:42             |

|                                                                                                    | any in /configurate/codiractToPayment do20WASP_CSPETOKEN_LOTE_7/CA_H1ELTOELD   | MRZ IKKA TOGU TIRI                                                             | 0 ~ •                                                                                 |  |  |  |  |
|----------------------------------------------------------------------------------------------------|--------------------------------------------------------------------------------|--------------------------------------------------------------------------------|---------------------------------------------------------------------------------------|--|--|--|--|
| Manage Profile                                                                                                    | .gov.in/conligurexa/redirect/orayinencdo:ovwsr_cskr10kLN=c015-/15k-1111-104-ki | WPZ-IKR4-100V-100                                                              | ~ H <b>/</b>                                                                          |  |  |  |  |
|                                                                                                    | ACKNOWLEDGEMENT                                                                |                                                                                |                                                                                       |  |  |  |  |
| Apply for services 🛛 🗸 🗸                                                                                                    |                                                                                |                                                                                |                                                                                       |  |  |  |  |
| View all available services                                                                                                    |                                                                                |                                                                                |                                                                                       |  |  |  |  |
| In the first of the first in the first in th |                                                                                |                                                                                |                                                                                       |  |  |  |  |
| ew status of Application                                                                                                    |                                                                                |                                                                                |                                                                                       |  |  |  |  |
| essages & Alerts <                                                                                                    |                                                                                |                                                                                |                                                                                       |  |  |  |  |
|                                                                                                    |                                                                                | ಕರ್ನಾಟಕ ಸರ್ಕಾರ                                                                 |                                                                                       |  |  |  |  |
|                                                                                                    |                                                                                |                                                                                |                                                                                       |  |  |  |  |
|                                                                                                    |                                                                                | Acknowledgement/ಸ್ಟೀಕೃತಿ                                                       |                                                                                       |  |  |  |  |
|                                                                                                    | Office Name /ಕಛೇರಿ ಹೆಸರು                                                       | Department of Ports and Inland Water /ಬಂದರು ಮ                                  | ುತ್ತು ಒಳನಾಡು ಜಲಸಾರಿಗೆ ಇಲಾಖೆ                                                           |  |  |  |  |
|                                                                                                    | Application No/ಅರ್ಜಿಯ ಸಂಖ್ಯ                                                    | P10035200000010                                                                |                                                                                       |  |  |  |  |
|                                                                                                    | Application Date / ಅ忽下の しんつつき                                                  | 16/10/2020                                                                     |                                                                                       |  |  |  |  |
|                                                                                                    | Service Requested /ವಿನಂತಿಸಿದ ಸೇವ                                               | Issue of Harbour Craft Licence/ ಹಾರ್ಬರ್ ಕ್ರಾಫ್ಟ್ ಪರವಾನಗಿ ಪ್ರಮಾಣ ಪತ್ರಕ್ಕೆ ಅರ್ಜಿ |                                                                                       |  |  |  |  |
|                                                                                                    | Applicant Name / 988F CD3000 広元の)                                              | Inukurthi Kalyan Teja                                                          | Inukurthi Kalyan Teja                                                                 |  |  |  |  |
|                                                                                                    | Applicant Address /ಅರ್ಜಿದಾರರ ವಿಳಾಸ                                             | dsfdsf                                                                         | dstdst                                                                                |  |  |  |  |
|                                                                                                    | Mobile No /ಮೊಬೈಲ್ ಸಂಖ್ಯೆ                                                       |                                                                                |                                                                                       |  |  |  |  |
|                                                                                                    |                                                                                | Trans of dominant(-)                                                           | Decomposition Attack and                                                              |  |  |  |  |
|                                                                                                    |                                                                                | Type of document(s)                                                            | Document(s) Attached                                                                  |  |  |  |  |
|                                                                                                    |                                                                                | Prioto Identity Proof                                                          | Radnar/Radon Card/passport/voter card/other govt issued                               |  |  |  |  |
|                                                                                                    |                                                                                | Report from Surveyor                                                           | Report from Surveyor                                                                  |  |  |  |  |
|                                                                                                    |                                                                                | Line of the Castan Application                                                 | Crew List and insurance                                                               |  |  |  |  |
|                                                                                                    |                                                                                | List of Life Saving Appliances                                                 | List of Life Saving Appliances                                                        |  |  |  |  |
|                                                                                                    | Documents Submitted /ದಾಖಲಾತಿಗಳನ್ನು ಸಲ್ಲಿಸಿದಮಾಹಿತಿ                              | Insurance<br>Oursearchis Danaf                                                 | Insurance<br>Ourseable Decid                                                          |  |  |  |  |
|                                                                                                    |                                                                                | Duritidus Cartificada                                                          | During Contraction                                                                    |  |  |  |  |
|                                                                                                    |                                                                                | Builder Certificate                                                            | Builder Certificate                                                                   |  |  |  |  |
|                                                                                                    |                                                                                | Serang Certificate / Driving Licence                                           | Serang Certificate / Univing Licence                                                  |  |  |  |  |
|                                                                                                    |                                                                                | Engine Invoice                                                                 | Engine Invoice                                                                        |  |  |  |  |
|                                                                                                    |                                                                                | Photo of the Boat                                                              | Photo of the Boat                                                                     |  |  |  |  |
|                                                                                                    |                                                                                | Layout Plan of the Boat                                                        | Layout Plan of the Boat                                                               |  |  |  |  |
|                                                                                                    |                                                                                | Notarized Affidavit Complying all conditions                                   | rized Affidavit Complying all conditions Notarized Affidavit Complying all conditions |  |  |  |  |
|                                                                                                    | Payment Status / เฮอเมีล Auja                                                  | Payment Paid Successfully/ಪಾವತ ಯಶಸ್ವಯಾಗಿ ತ                                     | ವಾವತಿಸಲಾಗದ                                                                            |  |  |  |  |
|                                                                                                    | Payment Mode /ଶ୍ରୀରଣ ଶ୍ରାପ୍ରତିର                                                | Cash                                                                           |                                                                                       |  |  |  |  |
|                                                                                                    | Transaction ID /ವ್ಯವಹಾರ ಐಡಿ                                                    | 555                                                                            |                                                                                       |  |  |  |  |
|                                                                                                    | Transaction Date and Time /ವ್ಯವಹಾರ ದಿನಾಂಕ                                      | 16/10/2020                                                                     |                                                                                       |  |  |  |  |
|                                                                                                    | Transaction Reference Number / వ్యేవేయాల లుల్లోకు నంక్కు (As applicable)       | 555                                                                            |                                                                                       |  |  |  |  |
|                                                                                                    | Total Amount Paid /ಒಟ್ಟು ಪಾವತಿಸಿದ ಮೊತ್ತ                                        | 1160.0                                                                         |                                                                                       |  |  |  |  |
|                                                                                                    | Application Fee /ಅರ್ಜಿ ಶುಲ್ಕ                                                   | 1160                                                                           |                                                                                       |  |  |  |  |
|                                                                                                    | Service Charge /ಸೇವಾ ಶುಲ್ಕ                                                     | Not Applicable/ಅನ್ವಯಿಸುವುದಿಲ್ಲ                                                 |                                                                                       |  |  |  |  |
|                                                                                                    | Transaction Charge / ふっつのつけ お)と).                                              | Not Applicable/ಅನ್ನಯಿಸುವುದಿಲ್ಲ                                                 |                                                                                       |  |  |  |  |

Step 11: After Submit is Successful, Sakala acknowledgement will be generated